Cómo restablecer su contraseña en un dispositivo provisto por el Distrito después de registrarse en el sitio de restablecimiento de contraseña de autoservicio de FIM

> Restablecimiento de contraseña de autoservicio de FIM Equipo unido al dominio

|                                                                                                    | User name                                                                                             |                       |               |
|----------------------------------------------------------------------------------------------------|----------------------------------------------------------------------------------------------------|-----------------------|---------------|
|                                                                                                    | Password                                                                                              |                       | $\rightarrow$ |
|                                                                                                    |                                                                                                    | Sign in to: SDOC      |               |
|                                                                                                    | How do I                                                                                              | sign in to another do | main?         |
|                                                                                                    | Fo                                                                                                    | rgot your password?   |               |
| Una vez que los complement<br>Identify Manager y los compo<br>complementos están instalad<br>computadora, aparece un nu<br>pantalla de inicio de sesión.<br>Escriba su nombre de usuario<br>en el enlace: "Forgot your pa | os de Forefront<br>onentes de los<br>los en la<br>evo enlace en la<br>o y luego haga clic<br>ssword?" |                       |               |

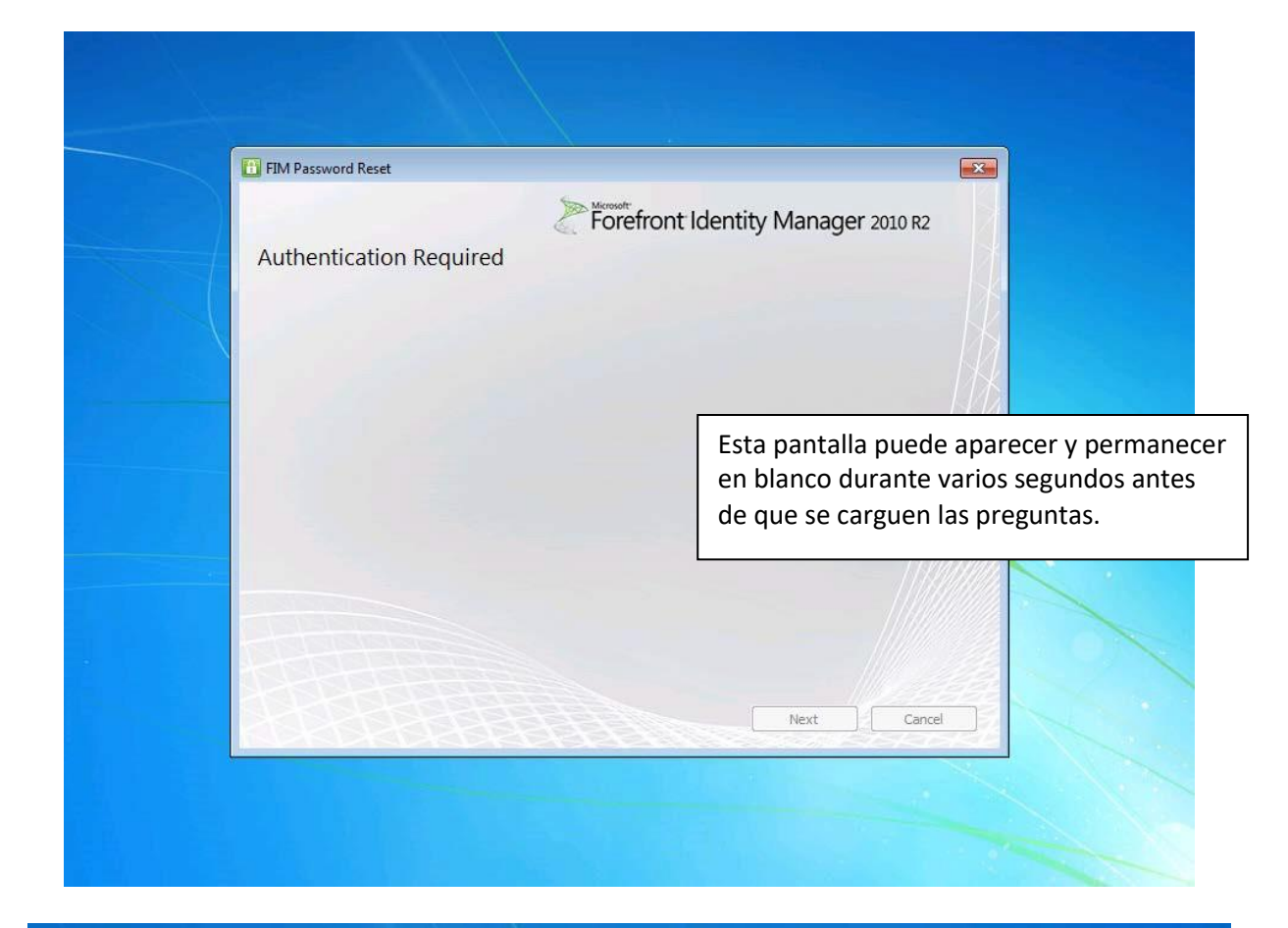

|                                                     | Fore                                                                        | front Identity Manager 2010 R2                                             | 2           |
|-----------------------------------------------------|-----------------------------------------------------------------------------|----------------------------------------------------------------------------|-------------|
| Authentication                                      | Required                                                                    |                                                                            |             |
| Nelcome to self-service<br>hallenges incorrectly, y | e password reset. You will be present<br>your account may be locked out for | ed with a series of challenges. If you answer ar<br>future reset attempts. | ny of the   |
| What's your mother's                                | maiden name?                                                                | *                                                                          | -//         |
| What city were you be                               | orn in?                                                                     | *                                                                          | - <i>14</i> |
| What's your favorite a                              | activity?                                                                   | *                                                                          | -111        |
|                                                     |                                                                             |                                                                            |             |
|                                                     |                                                                             |                                                                            |             |
|                                                     | Responda las pregu                                                          | ntas con las                                                               |             |
|                                                     | respuestas con las q                                                        | ue se registró                                                             |             |
|                                                     | anteriormente y haga c                                                      | lic en "next"                                                              |             |
|                                                     |                                                                             |                                                                            |             |
|                                                     |                                                                             |                                                                            |             |
|                                                     |                                                                             | Next Can                                                                   | icel        |

|                                                                                 | FIM Password Reset                                                                                                    | 8                                                                                                    |  |
|---------------------------------------------------------------------------------|----------------------------------------------------------------------------------------------------|----------------------------------------------------------------------------------------------------|--|
|                                                                                 |                                                                                                    | Forefront Identity Manager 2010 R2                                                                                                    |  |
|                                                                                 | Authentication Red                                                                                                    | equired                                                                                                    |  |
|                                                                                 | Welcome to self-service pass<br>challenges incorrectly, your a                                                                                                    | sword reset. You will be presented with a series of challenges. If you answer any of the account may be locked out for future reset attempts.                                                                                                    |  |
| $\prec$                                                                         |                                                                                                    |                                                                                                    |  |
|                                                                                 | What's your mother's maid                                                                                                    | den name? *                                                                                                    |  |
|                                                                                 | What city were you born in                                                                                                    | n FIM Password Reset                                                                                                    |  |
|                                                                                 | What's your favorite activit                                                                                                    | it Processing                                                                                                    |  |
|                                                                                 |                                                                                                    |                                                                                                    |  |
|                                                                                 |                                                                                                    |                                                                                                    |  |
|                                                                                 | SPRINTER STATE                                                                                                    |                                                                                                    |  |
|                                                                                 |                                                                                                    |                                                                                                    |  |
|                                                                                 |                                                                                                    |                                                                                                    |  |
|                                                                                 | ALAT                                                                                                    | Next Cancel                                                                                                    |  |
|                                                                                 |                                                                                                    |                                                                                                    |  |
| l                                                                               |                                                                                                    |                                                                                                    |  |
|                                                                                 |                                                                                                    |                                                                                                    |  |
|                                                                                 |                                                                                                    |                                                                                                    |  |
| <b>6</b> FI                                                                     | IM Password Reset                                                                                                    |                                                                                                    |  |
| FI FI                                                                           | IM Password Reset                                                                                                    |                                                                                                    |  |
| ा हा<br>Er                                                                      | IM Password Reset                                                                                                    | Forefront Identity Manager 2010 R2                                                                                                    |  |
| ि न<br>Er                                                                       | IM Password Reset                                                                                                    | Weresset<br>Forefront Identity Manager 2010 R2                                                                                                    |  |
| ि न<br>Er                                                                       | IM Password Reset                                                                                                    | word                                                                                                    |  |
| ि हा<br>Er                                                                      | IM Password Reset<br>Inter Your New Passy<br>Domain\Username:                                                                                                    | word                                                                                                    |  |
| Er                                                                              | IM Password Reset<br>Inter Your New Passv<br>Domain\Username:<br>New password:                                                                                                    | word                                                                                                    |  |
| Er                                                                              | IM Password Reset<br>Inter Your New Passw<br>Domain\Username:<br>New password:<br>Confirm new password:                                                                                                    | word                                                                                                    |  |
| FT<br>Er<br>C<br>M<br>e                                                         | IM Password Reset<br>Inter Your New Passw<br>Domain\Username:<br>New password:<br>Confirm new password:<br>Note: The user name above ma<br>example of another logon forma                                                                                                    | word<br>SDOC\<br>I<br>ay display in a different format than you are accustomed to logging in with. An<br>at is @osceola.kl2.fl.us.                                                                                                    |  |
| FT<br>Er<br>C<br>M<br>e                                                         | IM Password Reset<br>Inter Your New Passw<br>Domain\Username:<br>New password:<br>Confirm new password:<br>Note: The user name above ma<br>example of another logon forma                                                                                                    | word<br>SDOC\<br>ay display in a different format than you are accustomed to logging in with. An that is @osceola.kl2.fl.us.                                                                                                    |  |
| Er<br>Er                                                                        | IM Password Reset<br>Inter Your New Password<br>Domain\Username:<br>New password:<br>Confirm new password:<br>Note: The user name above ma<br>example of another logon forma                                                                                                    | word SDOC\ ay display in a different format than you are accustomed to logging in with. An that is @osceola.k12.fl.us.                                                                                                    |  |
| Er<br>Er<br>grese<br>adros                                                      | IM Password Reset<br>Inter Your New Password<br>Domain\Username:<br>New password:<br>Confirm new password:<br>Note: The user name above ma<br>example of another logon formation<br>la nueva contraseña<br>s y haga clic en "reset                                                                                              | Worsd<br>SDOC\<br>ay display in a different format than you are accustomed to logging in with. An tat is @osceola.k12.fl.us.                                                                                                    |  |
| Er<br>Er<br>grese<br>adros                                                      | IM Password Reset<br>Inter Your New Passy<br>Domain\Username:<br>New password:<br>Confirm new password:<br>Note: The user name above ma<br>example of another logon formation<br>la nueva contraseña<br>s y haga clic en "reset<br>ceñas no coinciden en                                                                        | word<br>SDOC\<br>ay display in a different format than you are accustomed to logging in with. An mat is @osceola.kl2.fl.us.<br>en ambos t". Si las n ambos cuadros o                                                                                                    |  |
| Er<br>Er<br>grese<br>adros<br>ntras<br>cum                                      | IM Password Reset<br>Inter Your New Passy<br>Domain\Username:<br>New password:<br>Confirm new password:<br>Note: The user name above ma<br>example of another logon forms<br>la nueva contraseña<br>s y haga clic en "reset<br>peñas no coinciden en<br>plen con los requisito                                                  | word<br>SDOC\<br>ay display in a different format than you are accustomed to logging in with. An @osceola.kl2.fl.us.<br>en ambos t". Si las n ambos cuadros o os de complejidad,                                                                                                    |  |
| Fr<br>Fr<br>Fr<br>Fr<br>Fr<br>Fr<br>Fr<br>Fr<br>Fr<br>Fr<br>Fr<br>Fr<br>Fr<br>F | IM Password Reset<br>Inter Your New Password<br>Domain\Username:<br>New password:<br>Confirm new password:<br>Note: The user name above ma<br>example of another logon formation<br>I a nueva contraseña<br>s y haga clic en "reset<br>señas no coinciden en<br>plen con los requisito<br>erá un cuadro de erro<br>r el proceso | Exercise of the second second |  |

|                                                                                                    | Microsoft"                                                                                                    |
|----------------------------------------------------------------------------------------------------|----------------------------------------------------------------------------------------------------|
|                                                                                                    | Forefront Identity Manager 2010 R2                                                                                                    |
|                                                                                                    |                                                                                                    |
|                                                                                                    |                                                                                                    |
|                                                                                                    |                                                                                                    |
|                                                                                                    |                                                                                                    |
|                                                                                                    | FIM Password Reset                                                                                                    |
|                                                                                                    | Processing                                                                                                    |
|                                                                                                    |                                                                                                    |
|                                                                                                    |                                                                                                    |
|                                                                                                    |                                                                                                    |
|                                                                                                    |                                                                                                    |
|                                                                                                    |                                                                                                    |
|                                                                                                    |                                                                                                    |
|                                                                                                    |                                                                                                    |
| <u>appapap</u>                                                                                                    |                                                                                                    |
|                                                                                                    |                                                                                                    |
|                                                                                                    |                                                                                                    |
|                                                                                                    |                                                                                                    |
|                                                                                                    |                                                                                                    |
| FIM Password Reset                                                                                                    |                                                                                                    |
| FIM Password Reset                                                                                                    | Microsoft<br>Forefront Identity Manager 2010 P2                                                                                                    |
| FIM Password Reset                                                                                                    | Forefront Identity Manager 2010 R2                                                                                                    |
| FIM Password Reset                                                                                                    | Forefront Identity Manager 2010 R2<br>Password                                                                                                    |
| FIM Password Reset                                                                                                    | Forefront Identity Manager 2010 R2 Password                                                                                                    |
| FIM Password Reset                                                                                                    | Password                                                                                                    |
| Enter Your New                                                                                                    | Password                                                                                                    |
| FIM Password Reset<br>Enter Your New<br>Domain\Username:<br>New password:<br>Confirm new password:                                                                                                    | Password                                                                                                    |
| FIM Password Reset<br>Enter Your New<br>Domain\Username:<br>New password:<br>Confirm new password:                                                                                                    | Password                                                                                                    |
| FIM Password Reset<br>Enter Your New<br>Domain\Username:<br>New password:<br>Confirm new password:<br>Note: The user name ab<br>example of another logo                                                                                                    | Password<br>SDOC<br>SDOC<br>SD |
| FIM Password Reset<br>Enter Your New<br>Domain\Username:<br>New password:<br>Confirm new password:<br>Note: The user name ab<br>example of another logo                                                                                                    | Microsoft<br>Forefront Identity Manager 2010 R2<br>Password<br>SDOC\<br>SDOC\<br>S                                                                                                    |
| FIM Password Reset         Enter Your New         Domain\Username:         New password:         Confirm new password:         Note: The user name ab example of another logo         Wou have succes with your new password                                         | Password  SDOC\  SDOC\  SOC\  SOC\ SOC\                                                                                                    |
| FIM Password Reset<br>Enter Your New<br>Domain\Username:<br>New password:<br>Confirm new password:<br>Confirm new password:<br>Note: The user name ab<br>example of another logo<br>Wou have success<br>with your new p                                              | Password  SDOC  SDOC  SOC  SOC  SOC  SOC  SOC  S                                                                                                    |
| FIM Password Reset<br>Enter Your New<br>Domain\Username:<br>New password:<br>Confirm new password:<br>Note: The user name ab<br>example of another logo<br>Wou have succes<br>with your new p                                                                        | Password  SDOC\  SDOC\  SOC\  SOC\ SOC\                                                                                                    |
| FIM Password Reset<br>Enter Your New<br>Domain\Username:<br>New password:<br>Confirm new password:<br>Confirm new password:<br>Note: The user name ab<br>example of another logo<br>Wou have succes<br>with your new p<br>: la contraseña puede<br>tos en aplicarse. | Wereseff: Forefront Identity Manager 2010 R2 Password  SDOC\ SDOC\ BOC\ BOC\ BOC\ BOC\ BOC\ BOC\ BOC\ B                                                                                                    |
| FIM Password Reset<br>Enter Your New<br>Domain\Username:<br>New password:<br>Confirm new password:<br>Confirm new password:<br>Note: The user name ab<br>example of another logo<br>With your new p<br>Ia contraseña puede<br>tos en aplicarse.                      | Password  SDOC\ SDOC\ SOC\ SOC\ SOC\ SOC\ SOC\ SOC\ SOC\ S                                                                                                    |